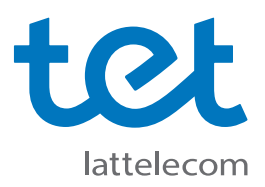

## Kā pirmo reizi pieslēgties Tet\_plus tīklam?

Tet\_plus uzstādīšanas instrukcija datoriem ar Windows 10 operētājsistēmu.

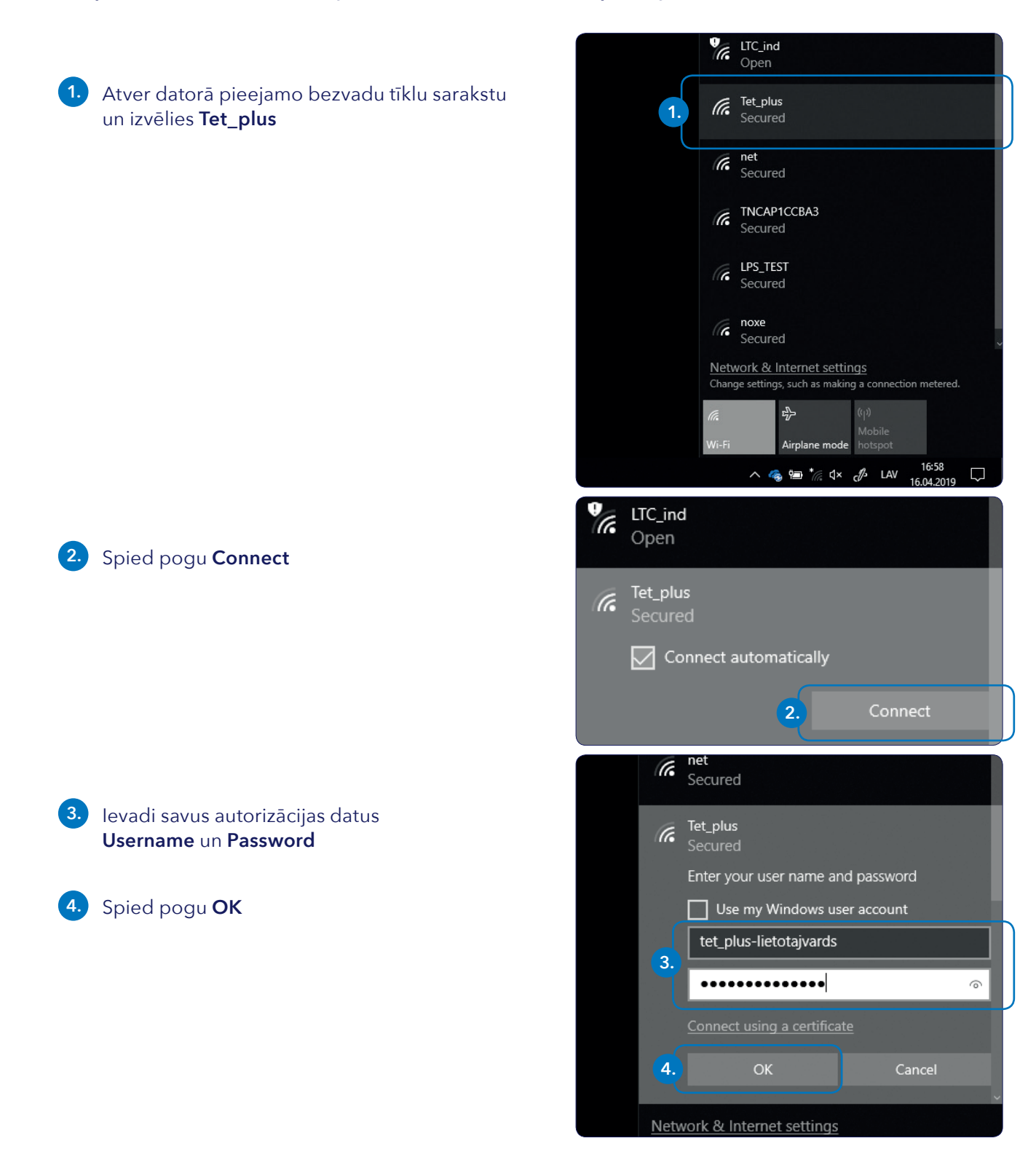

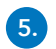

## 5. Piekrīti brīdinājumam un spied **Connect**

Tet\_plus Continue connecting? If you expect to find Tet\_plus in this location, go ahead and connect. Otherwise, it may be a different network with the same name. Show certificate details 5 Zyxel\_ED98 Secured 6 Tet\_plus (k) °a Tet-free Open LTC\_ind Open Contemporary Contemporary Conte

DIRECT-v7-BRAVIA

Secured

(

Ja visas darbības izpildītas pareizi, pēc brīža dators savienosies ar **Tet\_plus** tīklu, un pieejamo WiFi tīklu sarakstā parādīsies veiksmīga savienojuma paziņojums